# Processo de Autorização Unimed-Rio – TIVIT

Autorizador - Captura On-line Prestadores

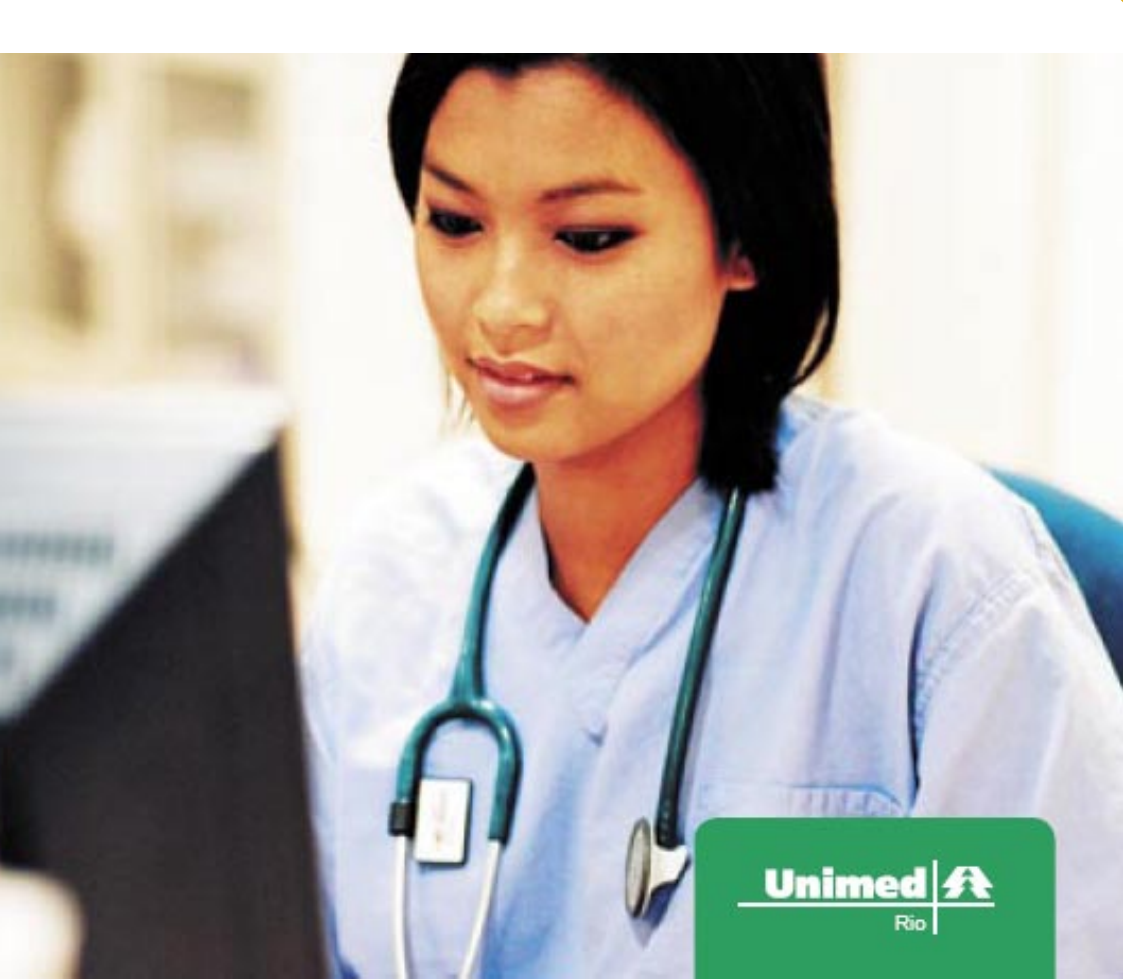

### Sumário

| 0 1 | CONSIDERAÇÕES INICIAIS-03        |
|-----|----------------------------------|
|     |                                  |
| 0 2 | ACESSO AO SITE DE AUTORIZAÇÃO-04 |
|     |                                  |
| 03  | MÓDULO PROCEDIMENTOS-06          |
|     |                                  |
| 04  | MÓDULO TRANSAÇÕES ANTERIORES-13  |
|     |                                  |
| 05  | MÓDULO ENVIAR FATURAMENTO-14     |
|     |                                  |
| 0 6 | MÓDULO MEU PERFIL-17             |
|     |                                  |
| 07  | I M P R E S S Ã O - 1 8          |

### 01 - CONSIDERAÇÕES INICIAIS

Este Tutorial tem como objetivo fornecer instruções para o Prestador utilizar o Autorizador captura On-line, disponibilizado pela Unimed Rio, em parceria com a empresa TIVIT.

Caso tenha alguma dúvida favor entrar em contato no telefone ou e-mail abaixo:

#### TIVIT

- e-mail: atendimento.saude@tivit.com.br
- Telefone: 0800 707 79 25

### 02 - ACESSO AO SITE DE AUTORIZAÇÃO

Através do Portal do Cliente: http://autor.tisaude.com.br

Preencher login e senha de acesso

| דועוד       |                                                                                                    |
|-------------|----------------------------------------------------------------------------------------------------|
| Autorizador |                                                                                                    |
| Autorizador | Informativo Informamos que a TIVIT, empresa da Votorantim Novos Negócios, adquiriu a propriedade de toda a familia de softwares da empresa Salutia Tecnologia e Saúde e será responsável pela prestação de serviços aos clientes Salutia. O compromisso da TIVIT e da Salutia é garantir a continuidade total das operações, o nível de serviço e a evolução dos produtos, disponibilizando toda sua infra- estrutura e experiência. A proposta de valor da TIVIT e da Salutia ali o espírito inovador da primeira com a capacidade técnica da segunda. Com esse investimento, a TIVIT dá um passo importante, tomando-se uma empresa capaz de prover um pacote completo de soluções para o mercado de saúde. Agradecemos a sua confiança. Para maiores informações www.tivit.com.br Atendimento TIVIT e maii: atendimento.saude@tivit.com.br Gde Sao Paulo: 11 2122-8504 Demais localidades: 0800 707 79 25 |
|             | TIVIT Tecnologia da Informação S.A<br>Av. Maria Coelho Aguiar, 215 Bloco E 7º Andar<br>Cep 05804-900 - Jd. São Luis<br>São Paulo - SP                                                                                                    |

### Problemas com senhas de acesso:

- Senha não recebida;
- Senha apresentando problema de acesso.

Manter contato com os seguintes telefones:

- Área de Relacionamento com Hospitais: 3139-7922 ou 3139-7980
- Área de Relacionamento com Prestadores / SADT: 3139-7929

### 02 - ACESSO AO SITE DE AUTORIZAÇÃO

Após concluir acesso ao site de autorização estarão disponíveis os seguintes módulos:

- Consulta (Indisponível)
- Procedimento
  - Procedimento Solicitação de procedimentos
  - Complementar Saída
- Transações Anteriores
- Enviar Faturamento
- Meu perfil
- Logout

| TIVIT                 | b                                                                                                    |
|-----------------------|----------------------------------------------------------------------------------------------------|
| • • × • •             |                                                                                                    |
| Autorizador           | Lab.                                                                                                    |
| Autorizar 📕           | 🖓 Solicitação de Procedimento / SADT                                                                        |
| Procedimento          | 1. Dagistra 6NS: 2. Nº do Cuio. * 2. Nº Cuio Duncinol. 4. Dato de Autorioscão.                              |
| Transações Anteriores |                                                                                                    |
|                       | 5 - Senha: 6 - ¥alidade da Senha: 7 - Data Emissão da Guia: *                                               |
| Enviar Faturamento    | Dados do Beneficiário                                                                                       |
| Meu Perfil            | 8 - Número da Carteira: * 9 - Plano: * 10 - Val. da Carteira:                                               |
| Logout                | 11 - Nome: 12 - Cartão Nacional de Saúde:                                                                   |
| 1                     | Dados do Contratado Solicitante     13 - 14 - Código da Operadora - Nome do Contratado: * 15 - Código CNES: |
|                       | 16 - Nome do Solicitante: 17 - Cons. Prof.: * 18 - N°. Cons.: * 19 - UF: * 20 - CBO'S:                      |
|                       | 🕒 Dados do Solicitação / Procedimentos e Exames Solicitados                                                 |
|                       | 21 - Data/Hora Solicitação: 22 - Caráter da Solicitação: * 23 - CID 10: *                                   |
|                       | 29/08/2007 18:30:47 Eletivo 🗸                                                                               |
|                       | 24 - Indicação Clínica:                                                                                     |
|                       | 25 - Tab* 26 - Cód.Proc* 27 - Descrição* 28 - Qt.Sol.* 29 - Qt.Aut.<br>fo2 1 [1] [4]                        |

[Processar]

### 03 - MÓDULO PROCEDIMENTOS

# Realizar o preenchimento dos campos, os que são indicados com (\*), são de preenchimento obrigatório tais como:

#### Numero da Guia Principal;

Informar o Número da Guia Principal Nota: No caso de paciente internado. Informar o nº da Guia de Solicitação de Internação.

Data da Emissão da Guia;

Informar a data de emissão da Guia de SP/SADT

Numero da Carteira;

Informar o número da carteira do Beneficiário

Código do Prestador na Operadora (disponibilizado pelo sistema);

#### Sigla do Conselho;

Informar a Sigla do Conselho do médico solicitante - ex.: CRM

#### Numero no Conselho;

Informar o número do médico solicitante no Conselho correspondente.

#### UF UF

Informar a Unidade de Federação correspondente ao local de emissão da carteira do médico solicitante.

Data e Hora da Solicitação;

Informar a data e hora da solicitação

#### Caráter Solicitação;

Informar o caráter da solicitação - Eletivo ou Urgência / Emergência

## 03 - MÓDULO PROCEDIMENTOS

### Tipo de Tabela

Informar o código correspondente ao tipo de tabela a ser aplicado no procedimento

| Código | Descrição                                                             | Código | Descrição                                  |
|--------|-----------------------------------------------------------------------|--------|--------------------------------------------|
| 01     | Lista de Procedimentos<br>Médicos AMB 90                              | 12     | Tabela SIMPRO                              |
| 02     | Lista de Procedimentos<br>Médicos AMB 92                              | 13     | Tabela TUNEP                               |
| 03     | Lista de Procedimentos<br>Médicos AMB 96                              | 14     | Tabela VRPO                                |
| 04     | Lista de Procedimentos<br>Médicos AMB 99                              | 15     | Tabela de Intercâmbio<br>Sistema Uniodonto |
| 05     | Tabela Brasíndice                                                     | 94     | Tabela Própria<br>Procedimentos            |
| 06     | Classificação Brasileira<br>Hierarquizada de<br>Procedimentos Médicos | 95     | Tabela Própria Materiais                   |
| 07     | Tabela CIEFAS-93                                                      | 96     | Tabela Própria<br>Medicamentos             |
| 08     | Tabela CIEFAS-2000                                                    | 97     | Tabela Própria de Taxas<br>Hospitalares    |
| 09     | Rol de Procedimentos<br>ANS                                           | 98     | Tabela Própria de Pacotes                  |
| 10     | Tabela de Procedimentos<br>Ambulatoriais SUS                          | 99     | Tabela Própria de Gases<br>Medicinais      |
| 11     | Tabela de Procedimentos<br>Hospitalares SUS                           | 00     | Outras Tabelas                             |

### Código do Procedimento solicitado;

Informar o código do procedimento solicitado.

### Quantidade solicitada;

Informar a quantidade de procedimentos a serem executados.

### 3.1 - SOLICITAÇÃO DE PROCEDIMENTOS

| דו∨וד                   |                                                                                                    |
|-------------------------|----------------------------------------------------------------------------------------------------|
| Autorizador             | Lab.                                                                                                    |
| 🔒 Autorizar 📃           | 🖵 Solicitação de Procedimento / SADT                                                                                                    |
| Procedimento            | ador       Lab.         ador       Solicitação de Procedimento / SADT         1 - Registro ANS:       2 - Nº da Guia:*         3 - Nº Guia Principal:       4 - Data de Autorização:         303221       3 - Nº Guia Principal:         4 - Data de Autorização:         303221       3 - Nº Guia Principal:         4 - Data de Autorização:         303221       3 - Nº Guia Principal:         4 - Data de Autorização:         3 - Nº Guia Principal:       4 - Data de Autorização:         3 - No Guia Principal:       4 - Data de Autorização:         3 - No Cuia Principal:       4 - Data de Autorização:         9 - Plano:       10 - Val. da Carteira:         10 - Val. da Carteira:       10 - Val. da Carteira:         11 - Nome:       Leitora       12 - Cartão Nacional de Saúde:         12 - 14 - Código da Operadora - Nome do Contratado:       15 - Código CNES:         13 - 14 - Código da Operadora - Nome do Contratado:       15 - Código CNES:         16 - Nome do Solicitante:       17 - Cons. Porf.:       18 - Nº, Cons.:       19 - UF:       20 - CBO'S:         20 - Dados do Solicitação / Procedimentos e Exames Solicitados       21 - Data/Hera Suicitação (Enica:       22 - CED 10:       22 - Ladicação CHEICa         24 - Indicação CHEICa       24 - Indicação CHEICa |
| 👌 Transações Anteriores | 99321 5 - Senha: 6 - Validade da Senha: 7 - Data Emissão da Guia: *                                                                                                    |
| 🔒 Enviar Faturamento    | Dados do Beneficiário                                                                                                    |
| 🔒 Meu Perfil            | 8 - Número da Carteira: 9 - Plano: 10 - Val. da Carteira:                                                                                                    |
| 🔒 Logout                | 11 - Nome: 12 - Cartão Nacional de Saúde:                                                                                                    |
| Î                       | Dados do Contratado Solicitante<br>13 - 14 - Código da Operadora - Nome de Contratado: * 15 - Código CNES:<br>16 - Nome de Solicitante: 17 - Cons. Prof.: * 18 - Nº. Cons.: * 19 - UF: * 20 - CBO'S:<br>CRM ¥ R. ¥                                                                                                    |
|                         | 🗟 Dados do Solicitação / Procedimentos e Exames Solicitados                                                                                                    |
|                         | 21 - Data/Hora Solicitação: 22 - Caráter da Solicitação: * 23 - CID 10: *                                                                                                    |
|                         | 24 - Indirarão Clínica:                                                                                                    |
|                         | ×                                                                                                    |
|                         | 25 - Tab * 26 - Cód.Proc * 27 - Descrição * 28 - QtSol. * 29 - QtAut                                                                                                    |
|                         |                                                                                                    |
|                         | [Processar]                                                                                                    |

#### Como solicitar procedimentos – seguir os passos abaixo:

 Digitar o código do procedimento no campo 26 (após inclusão do procedimento através do sinal [+] a descrição aparecerá automaticamente), conforme pedido médico.

- Digitar a quantidade do procedimento que será solicitada.
- E realizar a inclusão do evento para solicitar a autorização.

**OBS**: Poderá ser solicitado por autorização 'n' procedimentos por vez (seguindo sempre o pedido médico), para isso basta digitar o código do procedimento e incluir através do sinal [+].

 Clicar em Processar (somente clicar em processar após concluir a inclusão de todos os procedimentos conforme pedido médico)

# 3.1 - SOLICITAÇÃO DE PROCEDIMENTOS

 Clicar em Processar (somente clicar em processar após concluir a inclusão de todos os procedimentos conforme pedido médico)

• Aguardar o retorno da autorização com o status da SITUAÇÃO (situação da autorização).

• Em caso de NEGATIVA de algum procedimento seguir a orientação da mensagem do campo SITUAÇÃO (cada procedimento terá uma mensagem).

| TIVIT Autorizador Micr            | osoft Internet Explorer provided by Tivit                                                                                                    |                              |
|-----------------------------------|----------------------------------------------------------------------------------------------------|------------------------------|
| Arquivo Editar Exbir Favori       | tos Ferramentas Ajuda                                                                                                    | 27                           |
| 0.0.2                             | 🕼 🔎 🗙 🛛 😓 🖾 · 🧫 🏭 🖓                                                                                                    |                              |
| Endereço 👔 http://author.salutia. | con.br/index.php?page=ver                                                                                                    | 💌 🛃 îr 🛛 Linis 🏁             |
|                                   | 393321 31/05/2007                                                                                                    | *                            |
|                                   | 5 - Senhaz 6 - Valldufe da Senhaz 7 - Data Emierão da Golo:<br>31/05/2007                                                                                                    |                              |
|                                   | Dados do Beneficiário                                                                                                    |                              |
|                                   | 0 - Némero da Carteira: 9 - Plano: 10 - Validade da Carteira:                                                                                                    |                              |
|                                   | 11 - Nones 12 - Cartile Nacional de Saúdes                                                                                                    |                              |
|                                   | 🔁 Dados do Contratado                                                                                                    |                              |
|                                   | 13 - 14 - Eddige Dettalere - 13 - Eddige D&Ss<br>14 - Name de Galeitader - 27 - Enno Perfs - 18 - NY, Enno - 18 - UF: 28 - EBO'Ss<br>2010                                                                                                    |                              |
|                                   | Destacer o cam<br>Dodos do Solicitação / Procedimentos e Exames Solicitados                                                                                                    | ipo autorização              |
|                                   | 21 - Datas Mara Atondhanatha 22 - Caráber da Solicitaçãos 23 - C10 10:<br>31/09/2007 10.49:15 Electore .                                                                                                    |                              |
|                                   | 48 - Tipo de Saidas                                                                                                    |                              |
|                                   | Tal Gélap Bennitás (2000-2004) (2000-2004) (2010-2010) (2010-2010-2010) (2010-2010-2010) (2010-2010-2010-2010) (2010-2010-2010-2010) (2010-2010-2010-2010-2010) (2010-2010-2010-2010-2010-2010-2010-2010 |                              |
|                                   | [Voltar] [Imprimir]                                                                                                    |                              |
| D Constriction                    |                                                                                                    | <ul> <li>Internat</li> </ul> |

## 3.1 - SOLICITAÇÃO DE PROCEDIMENTOS

- Informações disponibilizadas no retorno ao Prestador
- Data registro da transação;
- Hora Registro da solicitação;
- Código Prestador;
- Data de emissão da Guia;
- Número da Guia;
- Número da carteira do Beneficiário;
- Nome do Beneficiário
- Nome do Plano;
- Validade da carteira;
- Código do prestador na Operadora;
- Nome do Contratado;
- Endereço do contratado;
- Número CNES
- Data da autorização;
- Senha da autorização;
- Validade da autorização;
- Código do Procedimento;
- Tipo de Tabela;
- Descrição;
- Quantidade solicitada.

### 3.2 - COMPLEMENTAR SAÍDA

Após realizar a solicitação, ou antes do envio do faturamento, deverá ser informada o tipo de saída do paciente (pressionar combo da tela).

Escolher a TRANSAÇÃO / PACIENTE clicar no sinal [+].

|      | Autorizador            |               |       |           |              |           | Ləb              | . Sergio Franco |
|------|------------------------|---------------|-------|-----------|--------------|-----------|------------------|-----------------|
| G.   | Autorizar              | Complen       | entar | Tipo de S | aida         |           |                  |                 |
|      | Consulta               | Data          | Hora  | No.Tran   | s. Tipo      | Operadors | Beneficiário     | Simating        |
|      | Exec Pré-Autorizada    | 1 15/05/2007  | 10.12 | 192222    | CALL DOLLARS | The Rive  | 0922000201016002 |                 |
|      | Cancelamento           | 2 15/05/2007  | 10:12 | 192224    | 0            | the Bie   | 0372882001016007 | Anroyada (+)    |
|      | Complementar Saida     | 3 15/05/2007  | 10:10 | 192225    | P            | Un Rin    | 0372882001016042 | Aprovada        |
|      |                        | 4 15/05/2007  | 10.17 | 107774    | 0            | Up. Bio   | 0372002001016007 | Aprovada [4]    |
| 0    | Texperaçãos Antoniosos | 5 15/05/2007  | 10:20 | 197777    | P            | Up. Rio   | 0372002001016007 | Aprovada [+]    |
| 140  | Transações Anteriores  | 6 15/05/2007  | 10:33 | 197770    | P            | Up. Rio   | 0372882001016007 | éorovada [+]    |
|      |                        | 7 15/05/2007  | 10:46 | 197779    | P            | Un, Rin   | 0372882001016007 | Aprovada [+]    |
|      |                        | 8 15/05/2007  | 10:46 | 197780    | P            | Un, Rin   | 037288200101600  | Aprovada 1+1    |
| 12   | Enviar Faturamento     | 9 15/05/2007  | 10/47 | 197781    |              | Un. Ris   | 0372882001016007 | Aprovada 11     |
| -0   |                        | 10 15/05/2007 | 10:47 | 197782    | p            | Un. Rin   | 0372882001016007 | 1+1             |
|      |                        | 11 15/05/2007 | 10:48 | 197784    | P            | Un Rie    | 0372892001016007 | Aprovide [+]    |
| 1.00 |                        | 12 16/05/2007 | 11:07 | 197785    | P            | Un. Ria   | 0372882001016007 | Aprov [+]       |
| 6.   | Meu Perfil             | 13 18/05/2007 | 09:45 | 197797    | p            | Un. Rio   | 0372882001016007 | Aprova a [+]    |
|      |                        | 14 29/05/2007 | 14:48 | 198053    | C            | Un. Rio   | 0372882001016007 | Aprovala [+]    |
| G    | Logout                 | 15 29/05/2007 | 14:52 | 190054    | C.           | Un. Rio   | 0272092001016007 | Aprovada [+]    |
| -40  |                        | 16 29/05/2007 | 14:52 | 190055    | ¢            | Un. Rio   | 0372002001016007 | Aprova a [+]    |
|      |                        | 17 29/05/2007 | 15:36 | 190056    | ¢            | Un. Rio   | 0272002001016007 | Aprova a [+]    |
|      |                        | 10 29/05/2007 | 15:09 | 190057    | Ċ.           | Un. Rio   | 0372882001016007 | Aprovala [+]    |
|      |                        | 19 29/05/2007 | 15:40 | 190055    | C.           | Un. Rio   | 0372882001016007 | Aprovala [+]    |
|      |                        | 20/29/05/2007 | 15:52 | 190065    | C.           | Uni Rio   | 0372882001016807 | Aprovala [+]    |
|      |                        | 21 29/05/2007 | 16:16 | 198073    | c            | Un. Ris   | 0372882001016007 | Aprovala [e]    |
|      |                        | 22 29/05/2007 | 17:44 | 198076    | P            | Un. Riss  | 0377156000162003 | Aprovada [+]    |
|      |                        | 23 29/05/2007 | 17:46 | 198077    | - P          | Un. Rio   | 0377156000162003 | Aprovada [+]    |
|      |                        | 24 29/05/2007 | 17:49 | 198078    | P            | Un. Bie   | 0377156000162003 | Aprovada [+]    |
|      |                        | 25 29/05/2007 | 17/50 | 748038    | - P          | Un. No.   | 03//196000162003 | Aprovada [+]    |
|      |                        | 26 29/05/2007 | 17:51 | 198080    |              | Un. Rio   | 0377156000162003 | Aprovada [+]    |
|      |                        | 27 29/05/2007 | 17:52 | 198081    | 5            | Un. Rid   | 0377156000162003 | Aprovada [+]    |
|      |                        | 28 29/05/2007 | 17:54 | 190003    | P            | Un. 106   | 0377156000162003 | Aprovada +      |
|      |                        | 29 29/05/2007 | 17:57 | 190004    | P            | UN: R18   | 0377156000162003 | Aprovada [+]    |

## 3.2 - COMPLEMENTAR SAÍDA

| Consulta<br>Procedimento Data e Hera:              |                                         |
|----------------------------------------------------|-----------------------------------------|
|                                                    | 15/05/2007 10:28:51                     |
| Exec Pré-Autorizada<br>Cancelamento No. Transação: | 197777                                  |
| Complementar Saida<br>Operadora:                   | Unimed Rio                              |
| 🕞 Transações Anteriores Cartão Beneficiários       | 0372882001016007                        |
| Nome Beneficiário:                                 | Patrācia Bastos                         |
| Enviar Faturamento Cód. Prestador:                 | 0031524070                              |
| Nome Prestadors                                    |                                         |
| Meu Perfil                                         | Presedon                                |
| Tipe Saidar                                        | Retomo                                  |
| Céd.Proced. Descriç                                | ia Quant. Resposta                      |
| 28040481 HENOS<br>LEUCO                            | GRAMA AVALIACAO DE PLAQUETAS I Aprovada |
|                                                    | [Processar]                             |
|                                                    |                                         |
| · /                                                |                                         |
|                                                    |                                         |
|                                                    |                                         |

Informar o Tipo de Saída e clicar em processar

### 04 - MÓDULO TRANSAÇÕES ANTERIORES

 Todas as autorizações efetuadas poderão ser consultadas através deste link, bastando apenas selecionar o período desejado.

| דו∨וד                                                           |                                                                                                    |                                 |                                                                                                    | 4 |
|-----------------------------------------------------------------|----------------------------------------------------------------------------------------------------|---------------------------------|----------------------------------------------------------------------------------------------------|---|
| Autorizador                                                     |                                                                                                    |                                 |                                                                                                    |   |
| 🕞 Autorizar 🗧                                                   | GTransac                                                                                                    | ões Anteriores                  |                                                                                                    |   |
| Consulta<br>Procedimento<br>Exec Pré-Autorizada<br>Cancelamento | Canal:                                                                                                    |                                 | Situação:                                                                                          |   |
| Complem. Saída                                                  | No. Transação:                                                                                                    | Isações Anteriores<br>Situação: |                                                                                                    |   |
| 🕞 Transações Anteriores                                         | Operadora:                                                                                                    | Unimed Rio 💌                    | Beneficiário:                                                                                      |   |
|                                                                 | Prestador:                                                                                                    | LABORATORIOS MEDICOS            | Tipo:                                                                                              | - |
| 🔒 Enviar Faturamento                                            | De:                                                                                                    | 20 💌 / 08 💌 / 2007 💌            | Situação:<br>No. Autorização:<br>Beneficiário:<br>EDICOS Tipo:<br>Transação C Item ©<br>[procurar] |   |
| 🕞 Meu Perfil                                                    |                                                                                                    | Transação                       | ○ Item ④<br>[procurar]                                                                             |   |
| 🕞 Logout                                                        | IT<br>Ior<br>Ior<br>Izada Canal: • • Situação: • • •<br>No. Transação: No. Autorização: •<br>No. Autorização: •<br>Derstador: LABORATORIOS MEDICOS Tipo: •<br>Destador: LABORATORIOS MEDICOS Tipo: •<br>De: 20 / 08 # / 2007 • Até 20 # / 08 # / 2007 •<br>Transação Item ©<br>[procurar] |                                 |                                                                                                    |   |

 Na opção transações anteriores poderão ser realizadas as impressões do protocolo de autorização / solicitação.

Após realizar a busca pelo período de autorização clicar na lupa para visualizar/ imprimir o protocolo.

| 1          | utoriza  | dor TIVIT      | Microsof                  | t Internet E   | xplorer prov             | ided by Ti | vít               |     |          |               |        |              |            |      |       |
|------------|----------|----------------|---------------------------|----------------|--------------------------|------------|-------------------|-----|----------|---------------|--------|--------------|------------|------|-------|
| Arca       | évo Ed   | itar Exbir     | Favoritos                 | Ferramentas    | Ajuda                    |            |                   |     |          |               |        |              |            |      | 4     |
| G          | - 6      |                | 2 🟠                       | Pt             | <ul> <li>Ø ∅.</li> </ul> |            | · 🔲 🗱 🤹           |     |          |               |        |              |            |      |       |
| nde        | reco 🔊   | http://author. | salutia.com.              | br/index.php?) | page=log                 |            |                   |     |          |               |        |              | ~          | ) Ir | Links |
|            | Canal    | Data           | Hora                      | No.Trans.      | Operadora                | Tipo       | Beneficiário      | C1D | CRM Esp. | Codigo Qt     | l. Can | Autorizacau  | Situação   | Cod  | Det.  |
| 1          | 1012.0   | 31/05/2007     | 7 18:43:32                | 190178         | Unimed Rio               | Cancelam   | 0377156000162003  |     |          | 20010973 1    | 21     | 2438671011   | Aprovada   | 1    | 9     |
| 2          | WEB.     | 31/05/2003     | 7 10:49:19                | 198143         | Unimed Rio               | Procedim.  |                   |     |          | 28040481 1    | N      |              | Negada     | 50   | Q.    |
| 8          | W/EB     | 31/05/2003     | 7 10:43:26                | 198142         | Unimed Ris               | Consulta   |                   |     |          | 00010014 1    | N      |              | Negada     | 50   | Q,    |
| ٤.,        | WEB      | 27/05/2003     | 7 17:59:27                | 190006         | Unimed Rio               | Procedim.  | 0377156000162003  |     |          | 28010973 1    | N      | 9219230018   | Aprovada   |      | Q     |
| 5          | WEB      | 29/05/2003     | 7 17:57:55                | 198085         | Unimed Rio               | Procedim.  | 0377156000162003  |     |          | 28010973 1    | N      | 2079640016   | Aprovada   | 1    | Q     |
|            | WEB.     | 29/05/2007     | 7 17:57:33                | 198084         | Unimed Ris               | Procedim.  | 0377156000162003  |     |          | 28010973 1    | N      | 8731518018   | Aprovada   | -    | 9     |
|            | WED      | 29/05/2007     | 7 17:54:40                | 190003         | Unimed Rio               | Procedim.  | 0377156000162003  |     |          | 20010973 1    | N      | 0903463018   | Aprovada   |      |       |
|            | WEB      | 29/05/2003     | 7 17:53:50                | 198082         | Unimed Rio               | Procedim.  | 0377156000162003  |     |          | 28010973 1    | N      | 8057800010   | Aprovada   | +    |       |
|            | WEB      | 29/05/2003     | 7 17:52:42                | 198081         | Unimed Ris               | Procedim.  | 0377156000162003  |     |          | 28010973 1    | N      | 7621358018   | Aprovada   |      | 1     |
| 0          | WED.     | 29/05/2007     | 7 17:51:23                | 198080         | Unimed Rio               | Procedim.  | 0377156000162003  |     |          | 20010973 1    | 11     | 3013031016   | Aprovada   |      |       |
| 1          | WEB      | 29/05/2003     | 7 17:50:22                | 190079         | Unimed Rio               | Procedim.  | 0377156000162003  |     |          | 20010973 1    | N      | 5301011019   | Aprovada   |      | 1     |
| 2          | WEB.     | 29/05/2001     | 7 17:49:20                | 198078         | Unimed Ris               | Procedim.  | 0377156000162003  |     |          | 28010973 1    | 8      | 7027656010   | Aprovada   |      | 1     |
| 2,         | WEB      | 29/05/2007     | 7 17:46:45                | 198077         | Unimed Rio               | Procedim.  | 0377156000162003  |     |          | 28010973 1    | 11     | 7976049019   | Aprovada   |      | 1     |
| 4          | WEB      | 29/05/2003     | 7 17:44:46                | 190076         | Unimed Rio               | Procedim.  | 0377156000162003  |     |          | 20010970 1    | N.     | 2032279010   | Aprovada   |      |       |
| 5          | WEB.     | 29/05/2003     | 27143123                  | 198075         | Unimed Ris               | Procedim.  | 0377156000162003  |     |          | 28010973 1    | 14     | 0833374010   | Aprovada   |      | 1     |
| <u>ę</u> . | WED      | 29/05/2007     | 7 16116104                | 190074         | Unimed Rio               | Consulta   | 0072002001016007  | 110 |          | 00010014 1    | 11     | 2151961014   | Aprovada   |      |       |
| ζ.         | WEB.     | 29/05/2003     | 7 16:16:05                | 198073         | Unimed Ric               | Conzulta   | 0372082001016007  | 110 |          | 00010014 1    | N      | 6337889014   | Aprovada   |      | 4     |
| 5          | WEB.     | 54/09/5002     | 1 16:04:1e                | 7480.13        | Unimed Ros               | Consulta   | 0372882001016007  | 170 |          | 00010014 1    | 14     | 3076533012   | Aprovada   | -    | 10    |
| 2          | WED      | 29/05/2003     | 16/03/20                  | 190071         | Unimed Rio               | Consulta   | 0372002001016007  | 110 |          | 00010014 1    | 14     | 6042941015   | Aprovada   |      | ~     |
| 2          | WEB      | 29/05/2001     | 16:02:01                  | 190070         | Unimed Ric               | Conzulta   | 0372002001016007  | 110 |          | 00010014 1    | 10     | 4770260014   | Aprovada   |      | ä     |
| 1          | WED      | 29/01/2007     | 1.10107124                | 744044         | Unimed File              | Consulta   | 0372882001016007  | 110 |          | 00010014 1    | 194    | 7039122016   | Aprovada   |      | 3     |
| ŝ          | WEB      | 29/05/2007     | 10106103                  | 198060         | Unimed Rio               | Consulta   | 0372002001016007  | 110 |          | 00010014 1    |        | 7534130019   | -provada   |      | a l   |
| 1          | WED      | 29/05/200      | 1 15156109                | 190067         | Unimed Rio               | Conzulta   | 0372002001016007  | 110 |          | 00010014 1    | 100    | 0307204017   | Aprovada   |      | 0     |
| 2          | YYEB     | 29/03/2001     | 10100118                  | 138066         | Universed Roa            | Consulta   | 0372882001016007  | 110 |          | 00010014 1    | 11     | 2615535018   | Aprovada   |      | 3     |
| 2          | WED INCO | 29/05/2004     | 10102141                  | 198065         | Unimed Ris               | Consulta   | 0372002001016007  | 110 |          | 00010014 1    |        | 9351960019   | aprovada   |      | - C   |
| ÷          | NULD     | 29/05/2003     | 1 10101123                | 10004          | Unimed Rio               | Consults   | 0372002001010007  | 110 |          | 00010014 1    |        | 3744603014   | Aprovada   |      | o l   |
| -          | TICE     | 27/02/2007     | - AU(97)AC                | 100050         | Unimed Ris               | Consulta   | 03720020010160007 | 110 |          | 00010014 1    | 1      | 1/11072010   | Perovada   |      | 0     |
| 2          | THE D    | 21/05/2003     | 1 20140122                | 190002         | Unimed Ris               | Consulta   | 0372002001010007  | 140 |          | 00010014 1    | 1.00   | 4033717017   | Aprovada   |      | 8     |
| 2          | UNIT D   | 29/05/2007     | 1 20144125                | 190061         | Unimed Ric               | Consulta   | 0372002001016007  | 120 |          | 00010014 1    |        | 3927204019   | Aprovada   |      | õ     |
| -          | 10/25    | 20/05/2001     | 1.05-41-14                | 130050         | Unimed Riv               | Consults   | 0372002001016007  | 110 |          | 00010014 1    | 1      | 101010101014 | Annuada    |      | a     |
| ŝ.         | half B   | 20/08/2001     | - aur 41116<br>- #8140126 | 100050         | Unimed Ric               | Canaulta   | 0373002001016007  | 110 |          | 00010014 1    | 100    | 020250201014 | - Agrounds |      | o l   |
| ÷          | WED.     | 20/05/2003     | E #8.00.0J                | 100007         | Heimed Ric               | Consulta   | 0071002001016007  | 110 |          | 00010014 1    | 14     | #112000010   | Announda   |      | a     |
| -          | TT CD    | 27/02/2003     | - ap:37124                | 100056         | Unimed Pile              | Consults   | 0372002001016007  | 110 |          | 00010014 1    | 100    | 0050705015   | rurovada   |      | 0     |
| -          | WED .    | 29/05/2001     | 2 24180101                | 100056         | Linimad Rio              | Canzulta   | 0372002001016007  | 110 | 1.04     | 00010014 1    | N      | 0639090010   | Anreus de  |      | a     |
| 4          | WE6      | 29/05/2001     | 14.52:00                  | 190055         | Unimed Riv               | Consulta   | 0372002001016007  | 110 | 124      | 00010014 1    | N      | 0236016010   | Annuada    |      | a     |
| 7          | WITE .   | 29/08/2001     | 7.14:45:10                | 196083         | Uniroad Ris              | Consulta   | 0372002001016007  | 110 | 124      | 00010014 1    | et .   | 7005020019   | Aprovada   |      | à     |
| 1          | tere D   | 10/05/2001     | C 44140113                | A 701/00       | Unimed Ris               | formed in  | 9972002001016007  | 120 |          | 00010014 1    |        | 1000099019   | March 4    | 80   | O.    |
|            |          |                |                           |                | CTRONAL PLAN             | Propadim.  |                   |     |          | - SPUULUUUU A |        |              | MANANA     |      |       |

### 05 - MÓDULO ENVIAR FATURAMENTO

#### **Enviar Faturamento**

Para os prestadores que não possuem sistema de gestão o aplicativo possibilita a geração do arquivo de faturamento com base nas transações / autorizações executadas, faltando apenas concluir a digitações dos campos complementares ao faturamento.

- Para que seja realizado este processo seguir os próximos passos:
- Clicar no link Enviar Faturamento.
- Escolher o período de transações respeitando o cronograma de entrega para Unimed-Rio.
- Escolher o tipo de guia que será gerado o arquivo.
- Informar o número da remessa (que não poderá ser repetido).
- Informar o número do lote (que não poderá ser repetido).
- Nota fiscal (opcional).
- Previsão de vencimento.
- Selecionar todas as transações ou as que deseja faturar.
- Após finalizar a seleção clicar em gerar faturamento.
- Ir para o site de faturamento.
- www.autor.tisaude.com.br
- Deverá seguir o processo usual de envio de faturamento.
- Clicar no link Enviar Faturamento

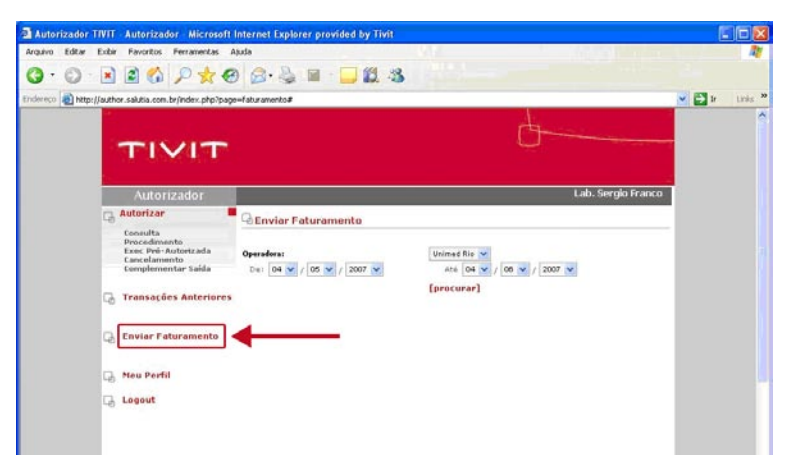

## 05 - MÓDULO ENVIAR FATURAMENTO

- Escolher os períodos de transações respeitando o cronograma de entrega para Unimed-Rio.
- Escolher o tipo de guia que será gerado o arquivo.
- Todas
- SP/SADT
- Clicar em procurar

| Autori   | izador TI | VIT    | Autorizador Mice                                                                    | osoft Internet Explorer provided by Tivit |                                                                                                    |        |          |
|----------|-----------|--------|-------------------------------------------------------------------------------------|-------------------------------------------|----------------------------------------------------------------------------------------------------|--------|----------|
| Arquivo  | Edtar E   | idar   | Favoritos Ferramen                                                                  | tas Aaula                                 | No. of the second second second second second second second second second second second second second second s |        | 1        |
| 0.       | 0.        | ×      | 🖻 🚯 🔎 🤞                                                                             | 🗑 🍙 🐁 🖬 🖵 🛍 🤹                             |                                                                                                    |        |          |
| Endereço | ) http:// | author | .salutia.com.br/index.pl                                                            | hp?page=faturamento#                      |                                                                                                    | 💌 🔁 Ir | Linia 30 |
|          |           |        | TIVI                                                                                | г                                         | ġ                                                                                                    |        | ·        |
|          |           |        | Autorizador                                                                         |                                           | Lab. Sergio Franco                                                                                             |        |          |
|          |           | G /    | lutorizar                                                                           | Enviar Faturamento                        |                                                                                                    |        |          |
|          |           |        | Consulta<br>Procedimento<br>Exec Pré-Autorizad<br>Cancelamento<br>Complementar Said | Operadorat<br>D4: 04 v / 05 v / 2007 v    | Unimed Ric V<br>At5 04 V / 06 V / 2007 V                                                                       |        |          |
|          |           | 9      | Transações Anter                                                                    | iores                                     | [procurar]                                                                                                    |        |          |
|          |           | 6      | Enviar Faturamer                                                                    | ito                                       | T                                                                                                    |        |          |
|          |           | G I    | Neu Perfil                                                                          |                                           |                                                                                                    |        |          |
|          |           | 6      | Logout                                                                              |                                           | 1                                                                                                    |        |          |

- Informar o número da remessa (que não poderá ser repetido).
- Informar o número do lote (que não poderá ser repetido).
- Nota fiscal (opcional).
- Previsão de vencimento.

| Autorizador = TIVIT - Microsoft Internet Explorer provided by Tivit         Image: Construction of the second of the second |                            |             |                 |           |                 |            |                     |             |      |          |  |
|----------------------------------------------------------------------------------------------------|----------------------------|-------------|-----------------|-----------|-----------------|------------|---------------------|-------------|------|----------|--|
|                                                                                                    | http://auth<br>New<br>Remo | esset (0000 | Dex.php/page=ra | r [000]   | Nota<br>Fiscal: |            | Vencineesto: (dd/me | //<br>n/aa) |      |          |  |
|                                                                                                    | Todas                      | Data        | Hora            | Bo.Trans. | Operadora       | Tipo       | Beneficiário        | CRM         | Esp. | Codigo   |  |
| 1                                                                                                    | Г                          | 29/05/2007  | 17:59:27        | 190006    | Unimed Rio      | Procedim.  | 0377156000162003    |             |      | 20010973 |  |
| 2                                                                                                    | Г                          | 29/05/2007  | 17:57:55        | 198085    | Unimed Rio      | Procedim.  | 0377156000162003    |             |      | 28010973 |  |
| 3                                                                                                    | Г                          | 29/05/2007  | 17:57:33        | 198084    | Unimed Rio      | Procedien. | 0377156000162003    |             |      | 28010973 |  |
| 4                                                                                                    | Г                          | 29/05/2007  | 17:54:40        | 198083    | Unimed Ris      | Procedim.  | 0377156000162003    |             |      | 28010973 |  |
| 5                                                                                                    | Г                          | 29/05/2007  | 17:53:50        | 198082    | Unimed Rio      | Procedim.  | 0377156000162003    |             |      | 28010973 |  |
| 6                                                                                                    | F                          | 29/05/2007  | 17:52:42        | 190001    | Unimed Ria      | Procedim.  | 0377156000162003    |             |      | 20010973 |  |
| 7                                                                                                    | Г                          | 29/05/2007  | 17:51:20        | 190000    | Unimed Rio      | Procedim.  | 0077156000162000    |             |      | 20010970 |  |
| .0                                                                                                    | Γ.                         | 29/05/2007  | 17:50:22        | 198079    | Unimed Rio      | Procedim.  | 0377156000162003    |             |      | 20010973 |  |
| 9                                                                                                    | Г                          | 29/05/2007  | 17:46:45        | 198077    | Unimed Ria      | Procedim.  | 0377156000162003    |             |      | 28010973 |  |
| 10                                                                                                    | Г                          | 29/05/2007  | 17:44:46        | 198076    | Unimed Rio      | Procedim.  | 0377156000162003    |             |      | 28010973 |  |
| 11                                                                                                    | Г                          | 29/05/2007  | 17:43:13        | 198075    | Unimed Rio      | Procedim.  | 0377156000162003    |             |      | 28010973 |  |
| 17                                                                                                    | Г                          | 29/05/2007  | 16:16:34        | 198074    | Unimed Rio      | Consulta   | 0372882001016007    |             |      | 00010014 |  |
| 10                                                                                                    | Г                          | 29/05/2007  | 16:16:05        | 199070    | Unimed Rio      | Consulta   | 0372082001016007    |             |      | 00010014 |  |
| 14                                                                                                    | <b>F</b>                   | 29/68/2002  | 31.40.51        | 100070    | Maimed Big      | Consulta   | 0372002001016007    |             |      | 00010014 |  |

# 05 - MÓDULO ENVIAR FATURAMENTO

- Selecionar todas as transações ou as que deseja faturar.
- Após finalizar a seleção clicar em gerar faturamento.

| Edit | ar Exbir             | Favoritos Fer       | ramentas Apuda  |           | 500             |           |                        |     |      |           |
|------|----------------------|---------------------|-----------------|-----------|-----------------|-----------|------------------------|-----|------|-----------|
| C    | ) - 💌                | 262                 | 200             | Q. & 14   | · 🗆 🛍           | 3         |                        |     |      |           |
|      | http://autho         | r.salutia.com.br/in | dex.php?page=fa | turamento |                 | -         |                        |     |      | - E3 v    |
| -    | Nes<br>Remeren: 0000 |                     | Lete: 000       |           | Nota<br>Fiecal: |           | Ventimento: (dd/mm/aa) |     |      |           |
|      | Tudas                | Data                | Hora            | Ho.Trans. | Operadora       | Tipo      | Beneficiário           | CRM | Esp. | Codigo    |
| 1    | Г                    | 29/05/2007          | 17:59:27        | 190006    | Unimed R/o      | Procedim. | 0077156000162000       |     | 2    | 0010970   |
| 2    | Г                    | 29/05/2007          | 17:57:55        | 190005    | Unimed Rio      | Frocedim. | 0377156000162003       |     | 2    | 8010973   |
| 3    | Г                    | 29/05/2007          | 17:57:33        | 198084    | Unimed Ria      | Procedim. | 0377156000162003       |     | 2    | 8010973   |
| 6    | E                    | 29/05/2007          | 17:54:40        | 198083    | Unimed Riv      | Procedim. | 0377156000162003       |     | 2    | 8010973   |
| 5    | Г                    | 29/05/2007          | 17:53:50        | 198082    | Unimed Rio      | Procedim. | 0377156000162003       |     | 2    | 8010973   |
| 6    | F                    | 29/05/2007          | 17:52:42        | 198081    | Unimed Rid      | Procedim. | 0377156000162003       |     | 2    | 8010973   |
| 7    | Г                    | 29/05/2007          | 17:51:20        | 190000    | Unimed Ria      | Procedim. | 0077156000162003       |     | 2    | 0010973   |
| U    | Г                    | 29/05/2007          | 17:50:22        | 190079    | Unimed Rio      | Procedim. | 0377156000162003       |     | 2    | 0010973   |
| 9    | Г                    | 29/05/2007          | 17:46:45        | 198077    | Unimed Rio      | Procedim. | 0377156000162003       |     | 2    | 0010973   |
| 10   | F                    | 29/05/2007          | 17:44:46        | 190076    | Unimed Rio      | Procedim. | 0077156000162000       |     | 2    | 0010973   |
| 11   | Г                    | 29/05/2007          | 17:43:13        | 198075    | Unimed Rio      | Procedim, | 0377156000162003       |     | 2    | 8010973   |
| 12   | Г                    | 29/05/2007          | 16:16:34        | 199074    | Unimed Rio      | Consulta  | 0372882001016007       |     | 0    | 0010014   |
| 13   | Г                    | 29/05/2007          | 16:16:05        | 199073    | sinimed Rio     | Consulta  | 0372882001016007       |     | 0    | 0010014   |
| 14   | E                    | 29/05/2007          | 16:04:16        | 198072    | Unimed Rio      | Consulte  | 0372882001016007       |     | 0    | 0010014   |
| 15   | E                    | 29/05/2007          | 16:02:20        | 190071    | Unimed Rio      | Consulta  | 0072882001016007       |     | 0    | 0010014   |
| 16   | Г                    | 29/05/2007          | 16:02:01        | 190070    | Unimed Rio      | Consulte  | 0072002001016007       |     | 0    | 0010014   |
| 17   | L                    | 29/05/2007          | 15:57:04        | 198069    | Unimed Rio      | Consulta  | 0072882001016007       |     | 0    | 0010014   |
| 18   | Г                    | 29/05/2007          | 15:56:59        | 198068    | Unimed Ris      | Consulta  | 0372882001016007       |     | 0    | 0010014   |
| 19   | Г                    | 29/05/2007          | 15,56,39        | 198067    | Unimed Riu      | Consulta  | 0372882001014007       |     | 0    | 0010014   |
| 20   | Γ.                   | 29/05/2007          | 15:55:18        | 198066    | Unimed Rio      | Consulta  | 0372882001016007       |     | 0    | 0010014   |
| 11   | F                    | 29/05/2007          | 15:52:41        | 198065    | Unimed Rio      | Consulta  | 0372882001016007       |     | 0    | 0010014   |
| 22   | 1                    | 29/05/2007          | 15:51:20        | 190064    | Unimed Ria      | Consulta  | 0372802001016007       |     | 0    | 0010014   |
| 20   | Г                    | 29/05/2007          | 15:49:16        | 190060    | Unimed Rio      | Consulta  | 0372002001016007       |     | 0    | 0010014   |
| 24   | Г                    | 29/05/2007          | 15:46:22        | 190062    | Unimed Rio      | Consulta  | 0372882001016007       |     | 0    | 0010014   |
| 10   | -                    | 29/05/2002          | 18:44:28        | 198061    | (Inimed Big     | Consulta  | 0372882001016007       |     | 0    | 410010014 |

### 06 - MÓDULO MEU PERFIL

Neste módulo o Prestador / Usuário poderá alterar a senha e configurar dados de cadastro.

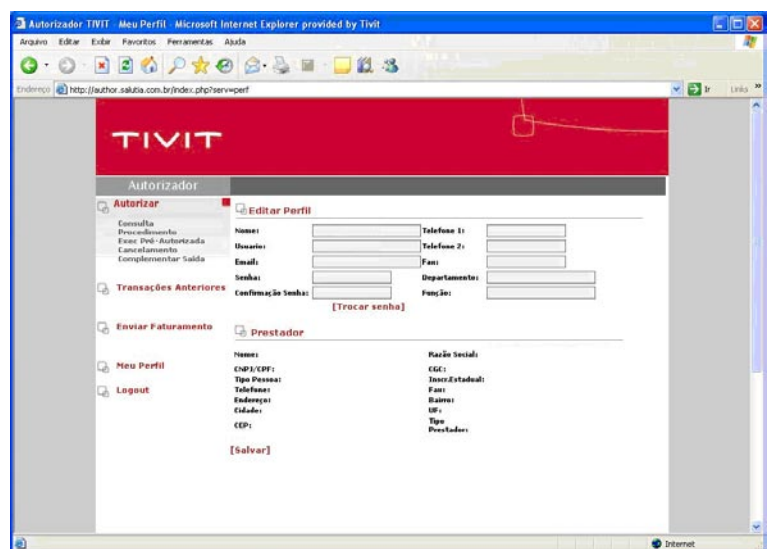

#### **ORIENTAÇÕES BÁSICAS**

#### Identificação do numero da carteira (campo 4 - todas as páginas).

Para que seja utilizado o processo de autorização o prestador deverá realizar a aquisição de leitoras de cartão magnético.

Utilizado os modelos do anexo (homologados pela Tivit) ou leitores que efetuem a leitura da trilha 1 e 2.

#### **Manual Unimed Rio.**

A manual esta disponível no seguinte endereço: https//www.unimedrio.com.br/../ img/tiss\_prestador.

### 07 - IMPRESSÃO

# Emtodas as transações deverá ser impresso o protocolo de autorização e colher a assinatura do paciente.

Deverá ser efetuada a seguinte configuração no navegador (tela da internet).

- Acessar Ferramentas;
- Opções de internet;
- Avançadas;
- Marcar a opção Imprimir;
- Clicar em Aplicar.

#### Seguir o exemplo abaixo:

Acessar Ferramentas

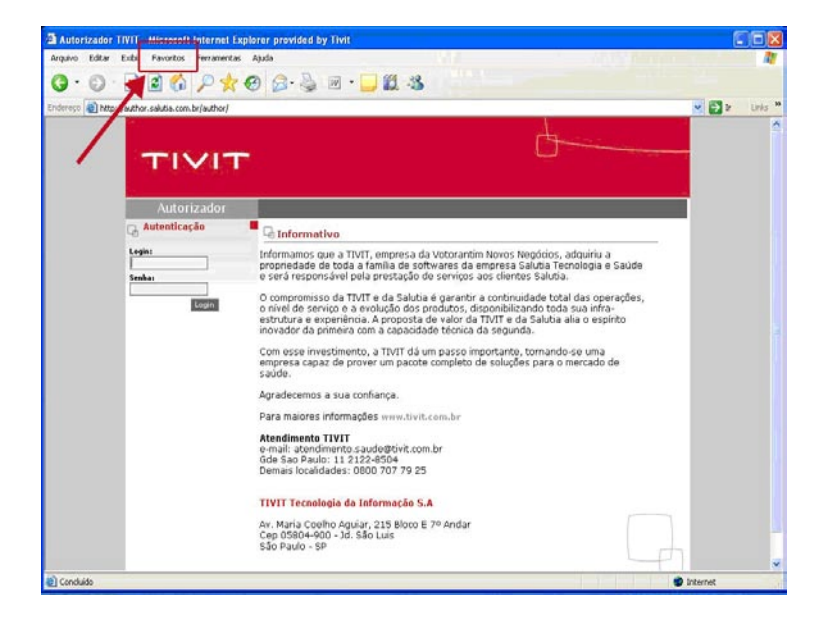

### 07 - IMPRESSÃO

Opções de Internet

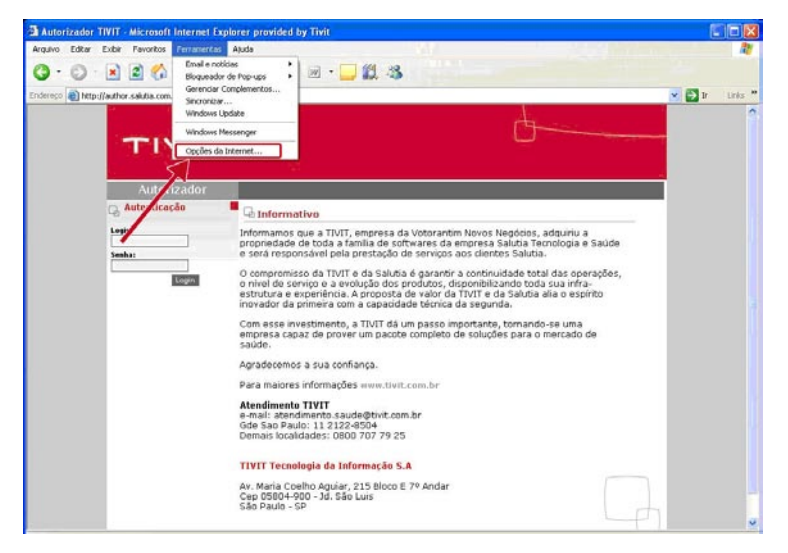

#### Avançadas

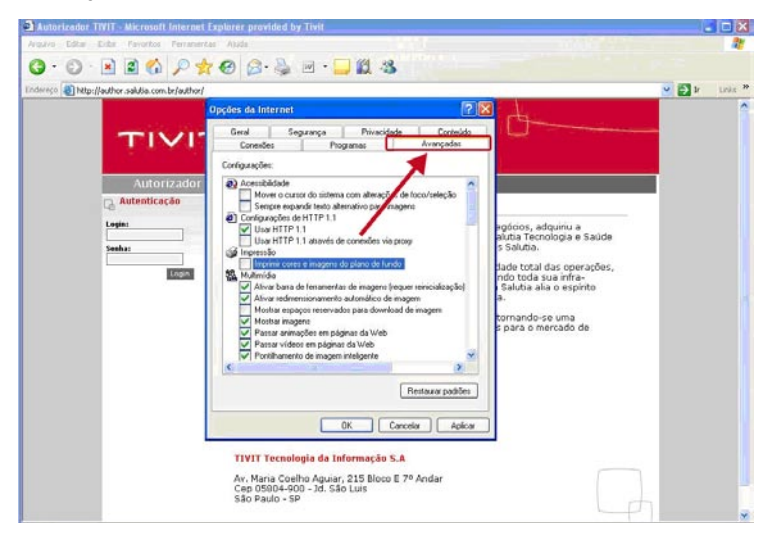

### 07 - IMPRESSÃO

Marcar a opção Imprimir

| Autorizador TIVIT - Microsoft Internet Explorer provided by Tivit                                                                                                    |                                             |
|----------------------------------------------------------------------------------------------------|---------------------------------------------|
| Araziro Eduar Eribe Favoritos Ferramentas Ajuda                                                                                                    | 2                                           |
| G· O ≥ 2 0 0 2 2 0 0 0 0 0 0 0 0 0 0 0 0 0 0                                                                                                    |                                             |
| Endertyp 🕘 http://wither.sakitie.com.tr/wither/                                                                                                    | 💌 🎒 Br - Links 🍟                            |
| Opções da Internet                                                                                                    | <u>^</u>                                    |
| Gred       Separange       Properties       Control         Autorization       Properties       Autorization       Properties       Autorization         Autorization       Properties       Properties       Autorization       Properties       Properties       Properies       Properies       Pro | a<br>e saude<br>orações,<br>a<br>ento<br>de |
| Av. Maria Coelho Aquiar, 215 Bloco E 7º Andar<br>Cep 05004-900 - 3d. São Luis<br>São Paulo - SP                                                                                                    | G.                                          |

### Clique em Aplicar

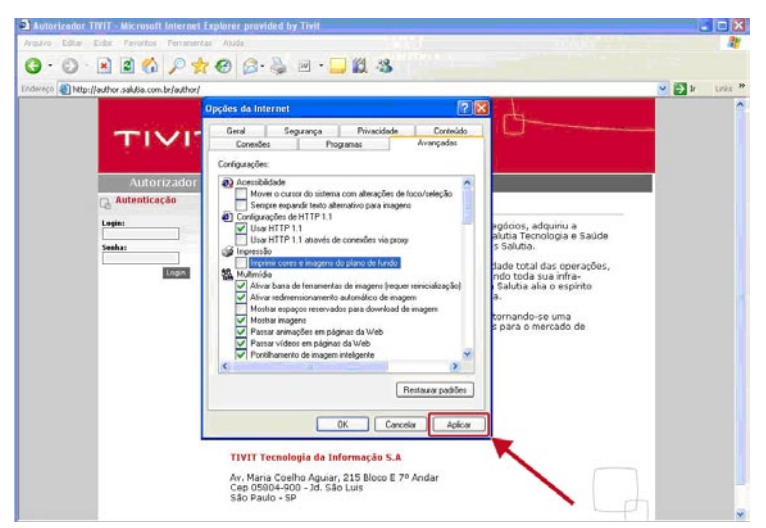

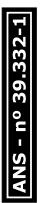

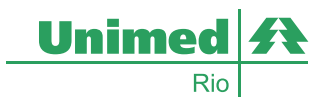

Av. Armando Lombardi, 400, lojas 101 a 105 Barra da Tijuca . Rio de Janeiro . RJ . 22640-000

#### www.unimed-rio.com.br